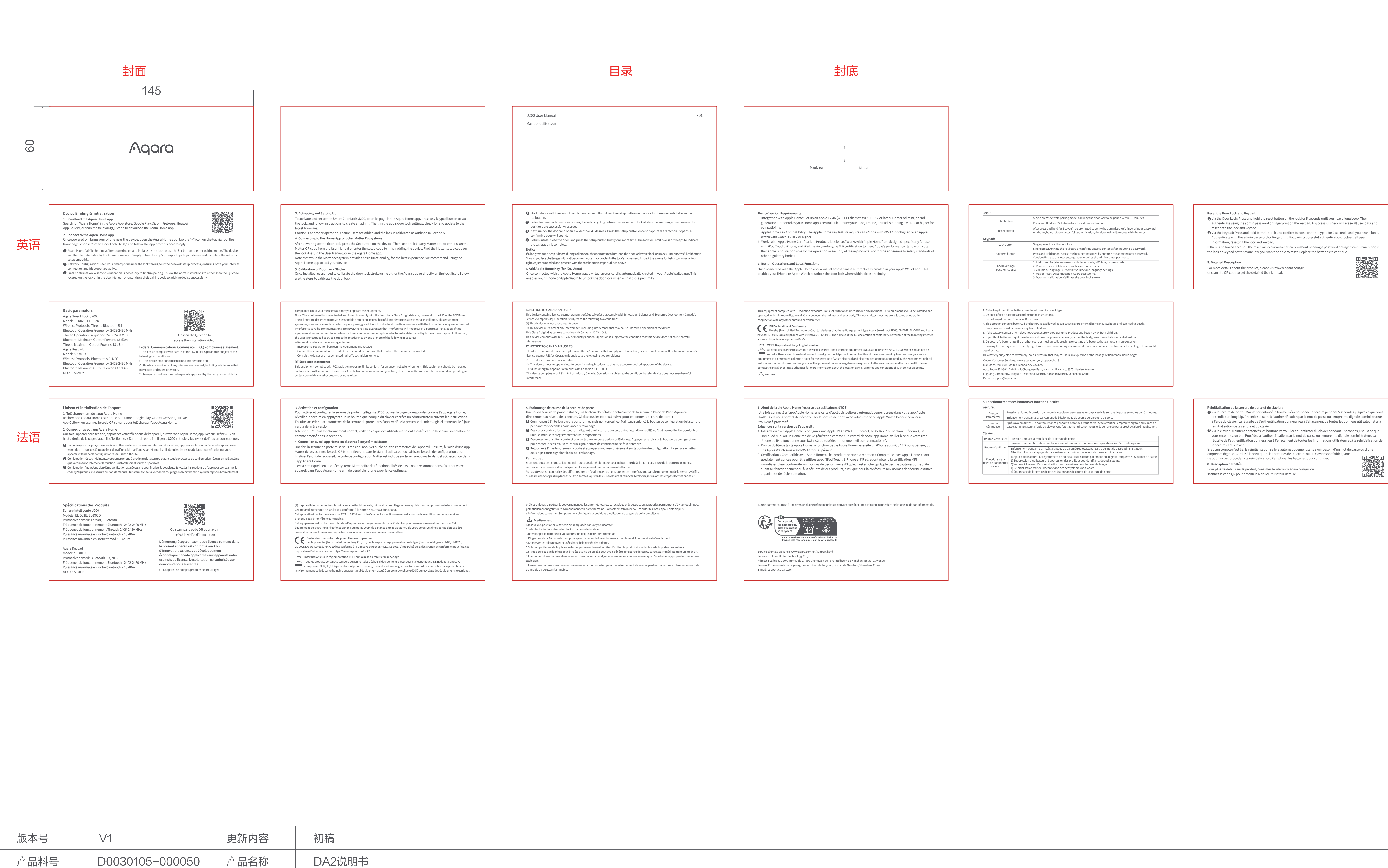

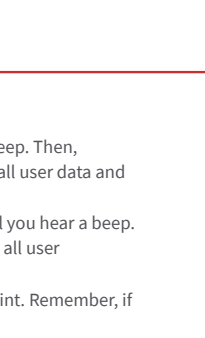

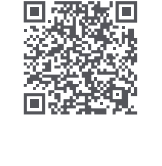

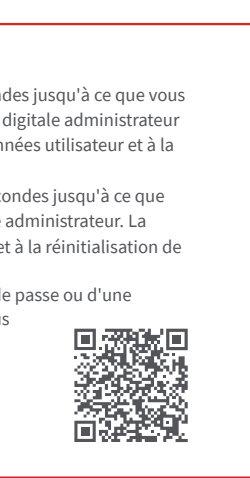

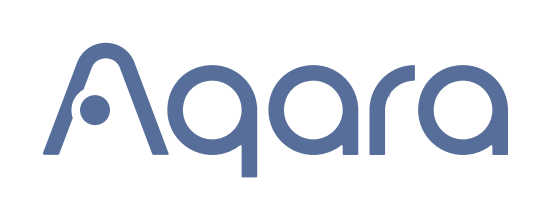

材质:封面128g,内页80g 金东太空梭哑粉

成品尺寸: 145\*60mm

工艺: 钉装

印刷颜色

## 要求:

模切走位≤±1mm 色相正确、印迹牢固、 套印准确、各色套印 不露杂色,套印误差≤0.3mm

符合环保标准,通过RoHS认证

|                 |                                        |                                        | AP<br>PAP            |
|-----------------|----------------------------------------|----------------------------------------|----------------------|
| Scatola         | Neto                                   | Manuale                                | Borsa                |
| PAP 21          | PAP 20                                 | PAP 22                                 | CPE 7                |
| Carta           | Carta                                  | Carta                                  | Plastica             |
|                 | RACCOLTA D                             | IFFERENZIATA                           |                      |
| Ve<br>Separa le | rifica le disposizi<br>componenti e co | oni del tuo Comu<br>onferiscile in moc | une.<br>lo corretto. |

| カカ しっし ひんし ひんし ひんし ひんし ひんし ひんし ひんし ひんし ひんし ひん | 1:1 |
|-----------------------------------------------|-----|
|                                               |     |

| <br> | 20231219 |
|------|----------|
| 设计师  | 颜双       |